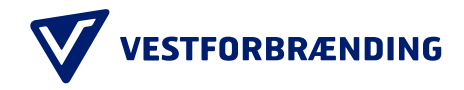

# Guide til kundeportal: Virksomhedsoprettelse

Trin 1 Besøg hjemmesiden: <u>https://vestfor.kundeportal.genbrugsbetaling.dk/</u>

Trin 2 Klik på "LOG PÅ ERHVERV"

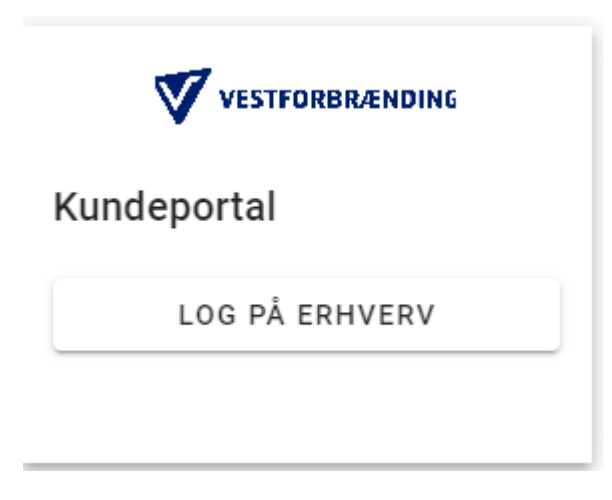

#### Trin 3 Udfyld "Bruger-ID " og tryk fortsæt.

Log på med MitID

| Log på ho   | s LPR Kundeportal                           | Mit           |
|-------------|---------------------------------------------|---------------|
| BRUGER-I    | DØ                                          |               |
| 1           |                                             |               |
| FORTSA      | ΕT                                          | $\rightarrow$ |
| Glem        | t bruger-ID?                                |               |
|             |                                             |               |
|             |                                             |               |
|             |                                             |               |
|             |                                             |               |
|             |                                             |               |
| 🗆 Husk      | c mig hos LPR Kundep                        | ortal         |
| Husk Afbryd | t mig hos LPR Kundep<br>Hjælp               | ortal         |
| Husk Afbryd | t mig hos LPR Kundep<br>Hjælp<br>Pewered by | ortal         |

Trin 4 Udfyld CPR-nummer og tryk fortsæt.

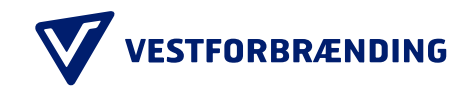

## Log på med MitID

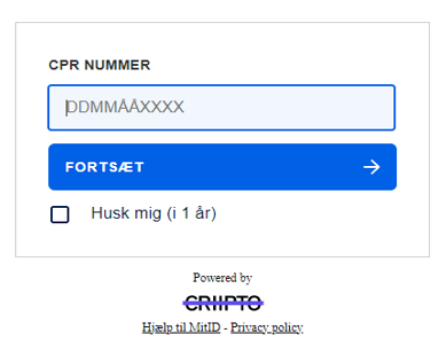

### Trin 5

Her kan du vælge mellem mulige P-numre der er tilknyttet dit CVR-nummer.

Vælg det korrekte P-nummer til den virksomhed, som du ønsker at oprette.

| Kundeportal<br>Opret Bruger                                   |   |
|---------------------------------------------------------------|---|
| E-mail                                                        |   |
| Talxfornummer                                                 |   |
| Password                                                      | 0 |
| Belowfit password                                             | 0 |
| CVR-cummer<br>10866111                                        |   |
| Vals Prummer                                                  |   |
| 1013106432 - Smørum Genbrugsstation                           |   |
| 1026091760 - DTU Kedelcentral B415                            |   |
| 1008934211 - Anlæg Nord-Ølstykke Genbrugsstation              |   |
| 1002718878 - US VESTFORBRÆNDING - FREDERIKSSUND               |   |
| 1003387416 - US VESTFORBRÆNDING, GLOSTRUP                     |   |
| 1002952471 - US VESTFORBRÆNDING Høje-Taastrup Genbrugsstation |   |

## Trin 6 Menu på Kundeportal hvor du kan tilføje bruger, køretøjer og se indkørsler m.m.

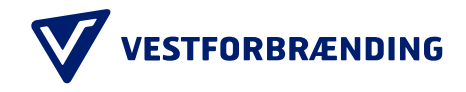

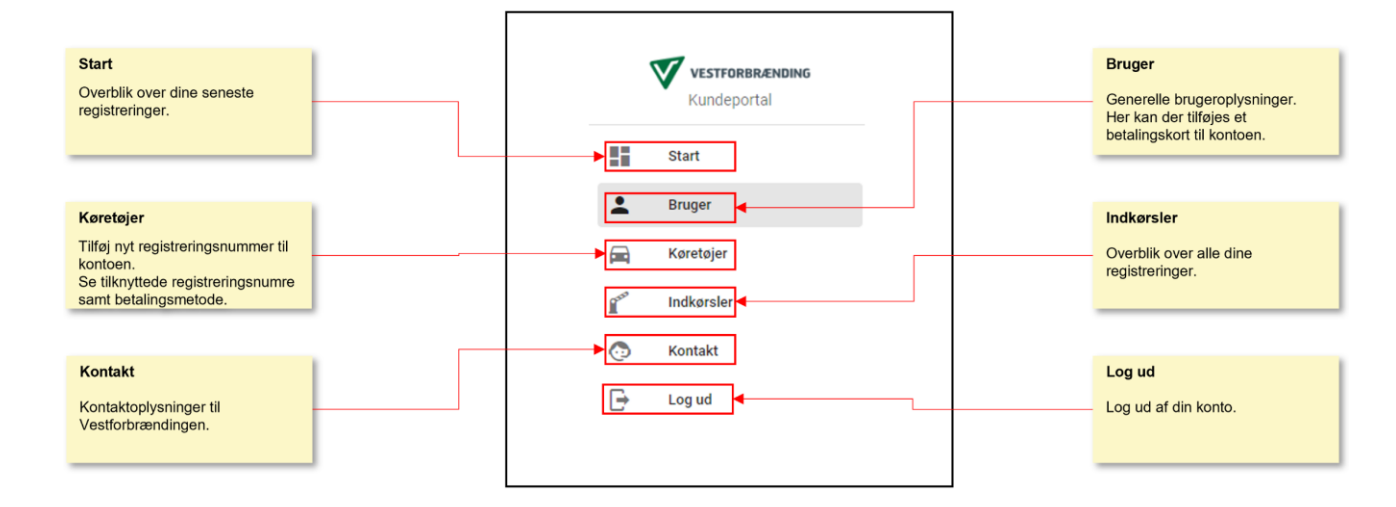